Call Center Agent Desktop 快速使用手册.

·請先準備以下資訊(請參照 email 內容或設定參數文件)

- A. DeviceType 為 CTI Phone 的分機號碼
- B. 安裝設定完成的 MicroSIP 軟體電話或 Yealink 硬體話機
- C. Chrome 或 Firefox 瀏覽器
- D. Agent Desktop 值機網頁的網址
- E. 客服員(Agent) 登入帳號與密碼

使用步驟如下:

1. 請打開瀏覽器(如:Chrome、Firefox),並輸入 Agent Desktop 值機網頁的網址。

| 🗅 Login           |                                              |
|-------------------|----------------------------------------------|
| ← → C (125.2      | 27.128.234:8000/src/Login.jsp                |
| : 應用程式 🧰 Call Cen | ter Test                                     |
|                   | デ 品理教会後位有限公司<br>Ang Ja Byann Indeparts No.13 |
|                   |                                              |
|                   |                                              |
|                   |                                              |
|                   | User ID :                                    |
|                   | Password :                                   |

2. 請於 USER ID(登入帳號)及 Password(密碼)欄位,輸入對應的值機客服員 帳密,並按下 Login 即可登入。

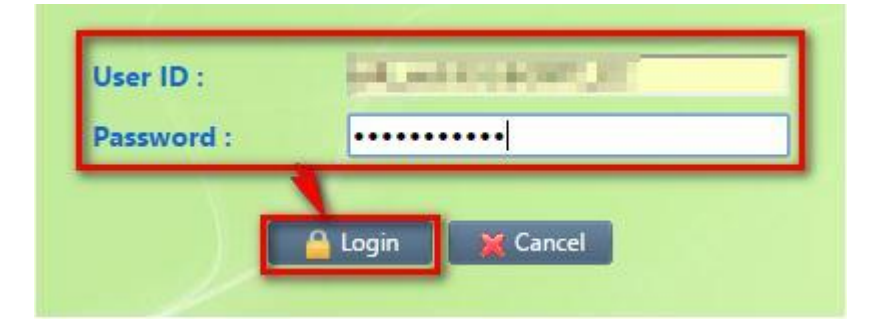

| チ 晶接數位股份有限公司<br>Jing Je System Inetgration Co.1.55 |           | Unified Contact Center Server UniACD-8000 | ◎ 主頁 ◎ 強出                  |
|----------------------------------------------------|-----------|-------------------------------------------|----------------------------|
| 客服員 報表 監控                                          |           |                                           | >服務中心: >角色:客服員 >登入帳號:      |
| ▶ 客服員<br>▶ 客服員服務条紙                                 | 修改客服員     |                                           | î                          |
|                                                    | 狀態:       | 敗用                                        | <b>女</b> 此 顧 云 啓 人 相 關 咨 如 |
|                                                    | 客服員 ID :  | repaired.                                 | 在此線小豆八相則頁副                 |
|                                                    | 中心 ID :   | 10030-00030                               |                            |
|                                                    | 客服員群組 ID: | rise and                                  |                            |
|                                                    | 密碼:       | ······                                    |                            |
|                                                    | 密碼確認:     |                                           |                            |
|                                                    | 名稿:       | 14,000                                    |                            |

 請按下左邊功能列的『客服員服務系統』後於彈出的詢問視窗中分機號碼欄位輸入值機 用分機號碼後按下確定。

| チ 晶捷數位設份有限公司<br>Jing Je System Integration Co.13d | Unifie                       | ed Contact Center Server UniACD-8000 | 遼 () 頁主 ()          |
|---------------------------------------------------|------------------------------|--------------------------------------|---------------------|
| 客服員 報表 監控                                         |                              | >服務中心: 🔤 🔤                           | 》角色:容服員 🔌 登入帳號: 📫 🖬 |
| 客服員                                               | 修改客服員                        |                                      |                     |
| 客服員服務系統                                           | <b>款態</b> :                  | 取用                                   |                     |
|                                                   | 客服員 ID:                      | 10,000                               |                     |
|                                                   | 中心 ID :                      | (1997, 8) - 6097, 31                 |                     |
|                                                   | 客服員群組 ID:                    |                                      |                     |
|                                                   | 2045:                        | ·····                                |                     |
|                                                   | 密碼確認:                        |                                      |                     |
|                                                   | 名稱:                          | - N 4.01                             |                     |
| 125.227.128.2                                     | 34:8000/src/InputPhone.jsp - | - Google Chrome                      |                     |
| () 125.227.12                                     | 8.234:8000/src/InputPho      | ne.jsp                               |                     |
|                                                   |                              | 請輸入值機用分機號碼                           |                     |
|                                                   | 分機能碼:                        |                                      |                     |
|                                                   |                              |                                      |                     |
|                                                   |                              | ₩ 取/月                                |                     |
|                                                   |                              |                                      |                     |
|                                                   |                              |                                      |                     |

4. 登入值機頁面後,即可執行客服員上線值機的功能。

值機頁面如下:

|                                                     |        | <b>&amp;☆</b> ∎ | ▋▞▙▙♥▞▕        |                 |  |  |  |  |
|-----------------------------------------------------|--------|-----------------|----------------|-----------------|--|--|--|--|
| 1 ±4                                                | _) XU  |                 | 〕屬發技產〔         | <b>存留在行列的時間</b> |  |  |  |  |
| S Home                                              |        |                 |                |                 |  |  |  |  |
| ✓ 晶捷數位股份有限公司<br>Jing Jie System Integration Co.,Ltd |        |                 |                |                 |  |  |  |  |
|                                                     | 通訊產品 資 | 訊產品 關於我們        | 成功案例 與我聯繫 【四網路 | 電話              |  |  |  |  |
|                                                     |        |                 |                |                 |  |  |  |  |
|                                                     | 外撥系統   |                 |                |                 |  |  |  |  |

切換預設『未待機』狀態為『待機』狀態如下: 註:『待機』狀態下即可開始接受話務/文字交談等服務需求

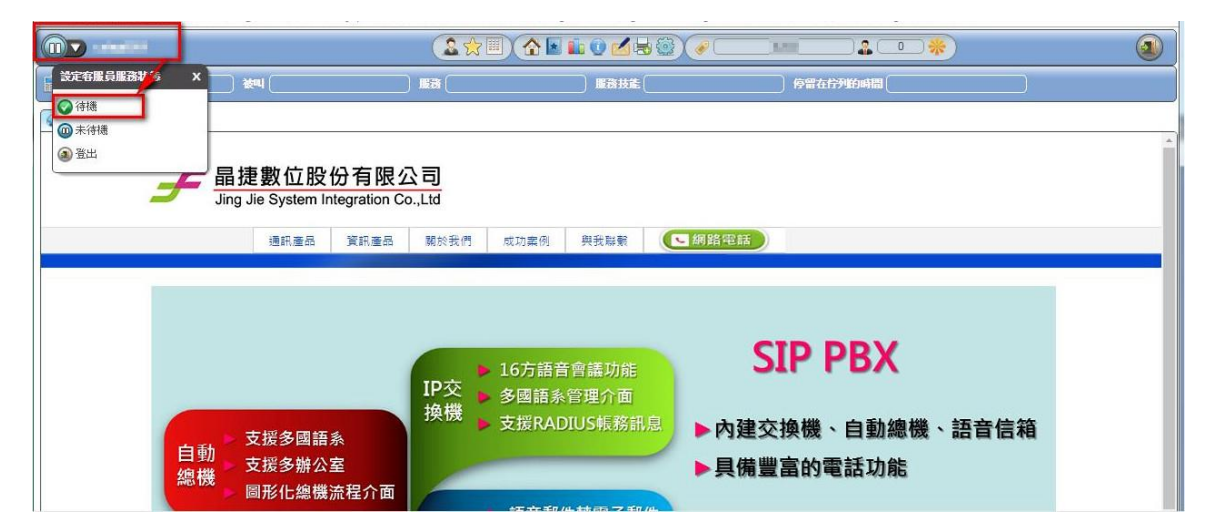

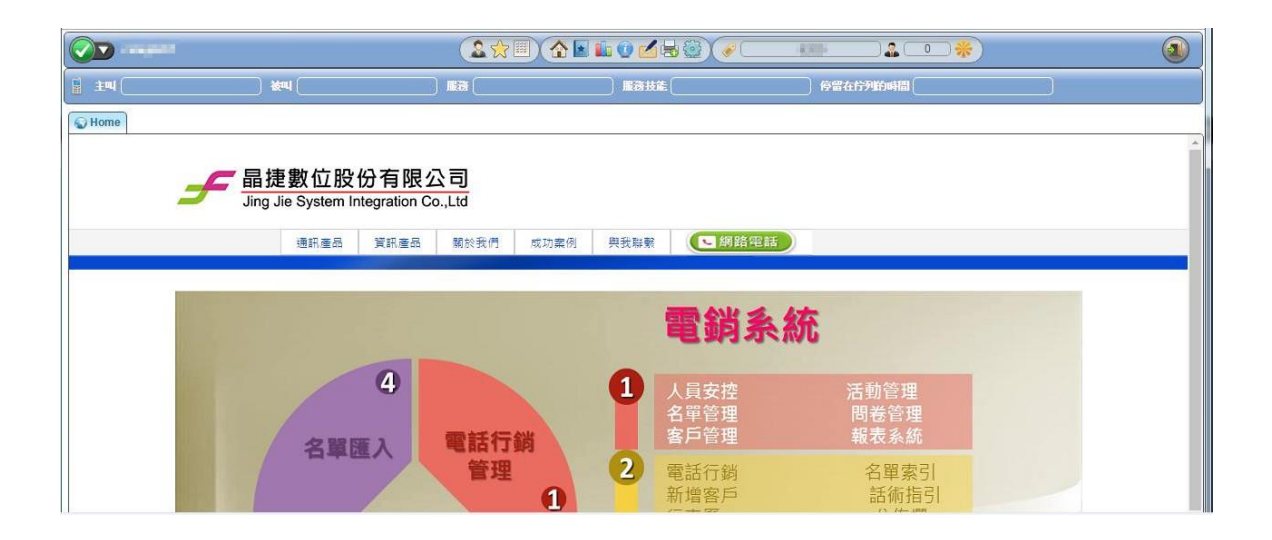